# Amateur Radio Notes V

by Toshen, KE0FHS CQ · Base · D-STAR · DMR · Hotspots · <u>Pi-Star</u>

# Updating hotspot firmware via Pi-Star

Revised: Apr 2023, CC BY-SA 🖉

As of Jan 1, 2024, this site is no longer being updated. It will remain available for some time for legacy reference.

Most up-to-date version: amateurradionotes.com/firmware.htm Links: Standalone articles & PDFs 🖉

Playing with Pi-Star
Pi-Star cross modes
Pi-Star notes
8. Updating hotspot firmware via Pi-Star
a. Updating ZUMspot/MMDVM\_HS, etc.
b. Updating DVMEGA mounted on an RPi
Pi-Star troubleshooting

Note: This is an extract from the full Pi-Star notes article.

# 8) Updating hotspot firmware via Pi-Star

It's possible to update the firmware of several hotspot boards via Pi-Star.

Related article: Updating and upgrading Pi-Star 🖉

Note: These instructions are for hotspots, not repeaters.

*Important!* These instructions may not work for cloned boards made in China (thanks to Tim, VA7TLS, for pointing this out). For a possible workaround, see these posts in the Pi-Star User Forum (not tested by me, so proceed at your own risk):

- HS Hat not working properly 🖉
- Jumbospot can't update/downgrade firmware 🖉

There are two different sets of instructions:

- a) Updating ZUMspot/MMDVM\_HS, etc.
- b) Updating DVMEGA mounted on an RPi

8a) Updating ZUMspot/MMDVM\_HS, etc.

Current version as of Nov 2020: v1.5.2 2.

Beginning with Pi-Star dashboard v20181214, you can see in the Radio Info section which TCXO chip (12.288 or 14.7456 MHz) a ZUMspot/MMDVM\_HS board is running. This info is needed to determine which firmware update to apply, for example, with the MMDVM\_HS\_HAT or MMDVM\_HS\_DUAL\_HAT, there are separate firmware update script commands for the different chips.

| Radio Info |                 |
|------------|-----------------|
| Тгх        | Listening       |
| Тх         | 438.550000 MHz  |
| Rx         | 438.550000 MHz  |
| FW         | ZUMspot:v1.4.14 |
| TCX0       | 14.7456MHz      |

You also can find information about your current radio/modem board and firmware version by running the pistar-findmodem script command via SSH:

#### sudo pistar-findmodem

For more info about this script command, see Find info about the radio/modem board and about what is using the hotspot's modem or USB port **2**.

Firmware release notes on GitHub: ZUMspot/MMDVM\_HS 🖉.

- 1. Log into Pi-Star via SSH.
- 2. Run a Pi-Star Update:

#### sudo pistar-update

*Note:* If there's anything unusual about the update process, for example, if there are unusual error messages or it finishes with a "mount: / is busy" message, it might be a good idea to rerun the update and also to reboot before proceeding:

sudo reboot

3. Run one of the following commands:

*Note 1:* It isn't necessary to first put Pi-Star into read-write mode (rpi-rw); the script takes care of that.

*Note 2:* When you first enter one of the following commands, you'll see a message showing the current version of firmware that is installed on your hotspot, for example:

MMDVM\_HS\_Hat-v1.3.3 20180224 ADF7021 FW by CA6JAU GitID #d90263f

Press any key to write the hs\_hat firmware to this modem or Ctrl-C to quit...

If you press any key to continue, the next thing you'll see is a message about the new version of firmware that is being installed, for example:

Flashing your hs\_hat modem to the latest version

--2018-05-23 08:41:20-- http://github.com/juribeparada/MMDVM\_HS/releases/download/v1.3.6/
install\_fw\_hshat.sh

- ZUMspot board connected to GPIO: sudo pistar-zumspotflash rpi
- MMDVM\_HS\_Hat board with 14.7456 MHz TCXO<sup>1</sup> connected to GPIO: sudo pistar-mmdvmhshatflash hs\_hat
- MMDVM\_HS\_Hat board with 12.288 MHz TCXO connected to GPIO: sudo pistar-mmdvmhshatflash hs\_hat-12mhz
- MMDVM\_HS\_DUAL\_Hat board with 14.7456 MHz TCXO connected to GPIO: sudo pistar-mmdvmhshatflash hs\_dual\_hat
- MMDVM\_HS\_DUAL\_Hat board with 12.288 MHz TCXO connected to GPIO: sudo pistar-mmdvmhshatflash hs\_dual\_hat-12mhz
- Nano Hat board connected to GPIO: sudo pistar-vyehsflash nano\_hs
- HS\_DUAL\_HAT (VR2VYE) connected to GPIO: pistar-vyehsflash hs\_dual\_hat
- NanoDV NPi board:
   sudo pistar-nanodvflash pi
- NanoDV USB board:
   sudo pistar-nanodvflash usb
- BD7KLE/BG3MDO devices: sudo pistar-mdoflash

- ZUMspot duplex board connected to GPIO: sudo pistar-zumspotflash rpi\_duplex
- ZUMspot USB key: sudo pistar-zumspotflash usb
- USB-connected Libre Modem:
   sudo pistar-zumspotflash libre
- 4. A prompt will tell you to press any key to begin.
- 5. When the update is finished, another prompt will tell you to press any key to reboot Pi-Star. Be patient, this step takes a bit of time during which it doesn't look like anything is happening.
- 6. Once the firmware update is complete, you can see the new version in the Radio Info module on the Pi-Star Dashboard or Admin pages.

[1] TCXO = Temperature Compensated Crystal Oscillator

[2] The script for updating a ZUM Radio MMDVM-Pi board can be found here: GitHub: juribeparada/MMDVM\_man 🖉.

## Trouble re-opening the dashboard

Sometimes after performing a Pi-Star or firmware update, for some reason the dashboard won't reopen in the browser on my Windows 10 laptop when using the standard http://pi-star/ or http://pistar.local/ URLs. When that happens, find the hotspot's IP address and use that. After the dashboard opens the first time using the IP address, the URLs should work again.

# Downgrading firmware

For those rare situations when a firmware update breaks things, Michael Eckhoff, K5MRE, posted instructions for downgrading ZUMspot/MMDVM\_HS firmware in the Pi-Star Users Support Group. I've tried this and it worked, but there are no guarantees. Use at your own risk!

*Followup note:* There is a script for downgrading the MMDVM\_HS\_Hat boards. I haven't tried this, so another **Use at your risk!** warning:

- To downgrade MMDVM\_HS\_Hat with 14.7456 MHz TCXO connected to GPIO: sudo pistar-mmdvmhshatdowngrade hs\_hat
- To downgrade MMDVM\_HS\_Hat with 12.288 MHz TCXO connected to GPIO: sudo pistar-mmdvmhshatdowngrade hs\_hat-12mhz

- To downgrade MMDVM\_HS\_DUAL\_Hat with 14.7456 MHz TCXO connected to GPIO: sudo pistar-mmdvmhshatdowngrade hs\_dual\_hat
- To downgrade MMDVM\_HS\_DUAL\_Hat with 12.2880 MHz TCXO connected to GPIO: sudo pistar-mmdvmhshatdowngrade hs\_dual\_hat-12mhz

Here's the manual script by K5MRE that I tried:

- 1. Log into Pi-Star via SSH.
- Enable read-write mode:
   rpi-rw
- 3. Download the firmware you want to use (see juribeparada/MMDVM\_HS 2). Note, the URL in the following command is split into two lines, but enter it with no spaces:

wget https://github.com/juribeparada/MMDVM\_HS/

releases/download/v#.#.#/modem\_fw.bin

where #.#.# is the version of the firmware you want to downgrade to

and modem\_fw.bin is the bin file that matches your board:

mmdvm\_hs\_dual\_hat\_fw-12mhz.bin

mmdvm\_hs\_dual\_hat\_fw.bin

mmdvm\_hs\_hat\_fw-12mhz.bin

mmdvm\_hs\_hat\_fw.bin

nanodv\_npi\_fw.bin

nanodv\_usb\_fw.bin

nano\_hotspot\_fw.bin

zumspot\_duplex\_fw.bin

zumspot\_libre\_fw.bin

zumspot\_rpi\_fw.bin

zumspot\_usb\_fw.bin

4. Flash the downloaded firmware:

sudo pistar-mmdvmhshatflash-custom modem\_fw.bin
again, where modem\_fw.bin is the bin file that matches your board.

5. Reboot

After rebooting, you optionally can clean up by removing the bin file:

- 1. Log into Pi-Star via SSH.
- 2. Enable read-write mode:

rpi-rw

#### 3. Remove the bin file:

modem\_fw.bin

where modem\_fw.bin is the bin file that matches your board.

∧ Тор

### 8b) Updating DVMEGA mounted on an RPi

*Note*: This method, which was figured out by Tom, ON4TOP. Tony Corbett, G0WFV, discusses it in detail on his Radio Geek blog, HOW-TO Update DVMega firmware without a programmer or an Arduino **Z**:

Tom, ON4TOP, has come to your rescue. He has figured out that it is possible to flash the DVMega firmware using the Rpi itself with the DVMega still in situ by wiring the reset pin of the ATMEGA328 directly to a spare GPIO port and then using (a slightly modified version of) avrdude to flash the hex file straight over /dev/ttyAMA0. The same procedure works just as well on a single band DVMega....

Subsequently, Andy Taylor, MW0MWZ, adapted this method for use with Pi-Star. What follows is a summary of Andy's adaption.

This process works in Pi-Star's default Read-Only mode. These are the instructions for the non-"Japan" firmware update. (Sorry Japanese hams but I don't know the process for the "Japan" firmware update.)

1. For updating the DVMEGA firmware using a Raspberry Pi 3, solder a jumper wire between the ATMEGA328 reset pin and GPIO header Pin 7.

*Important!* Soldering a DVMEGA and updating its firmware are at your own risk. The only thing that is guaranteed is that if you wreck your DVMEGA doing this, then you own a wrecked DVMEGA.

*Important!* This jumper configuration is for use only when using the Raspberry Pi for updating the firmware. When using the BlueStack board, there is a different configuration and method (see Updating DVMEGA firmware using a BlueStack board 🖉).

*Note:* You can leave the soldered jumper wire in place after updating the firmware, making subsequent updates much easier.

DVMEGA-DUAL

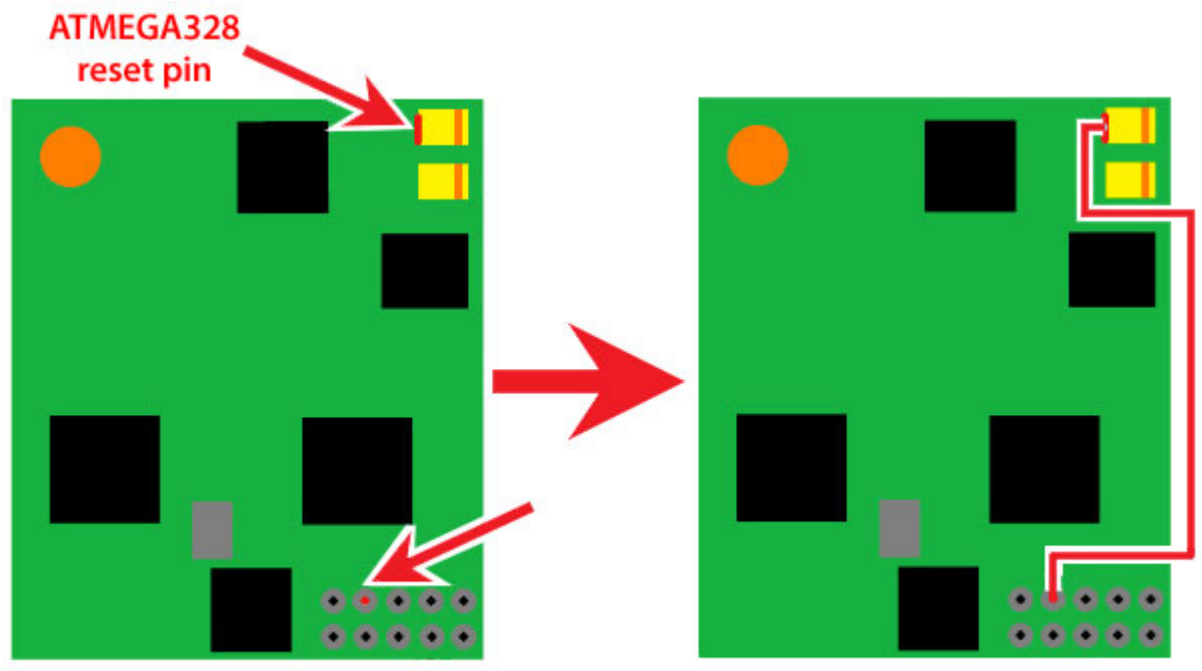

GPIO header Pin 07

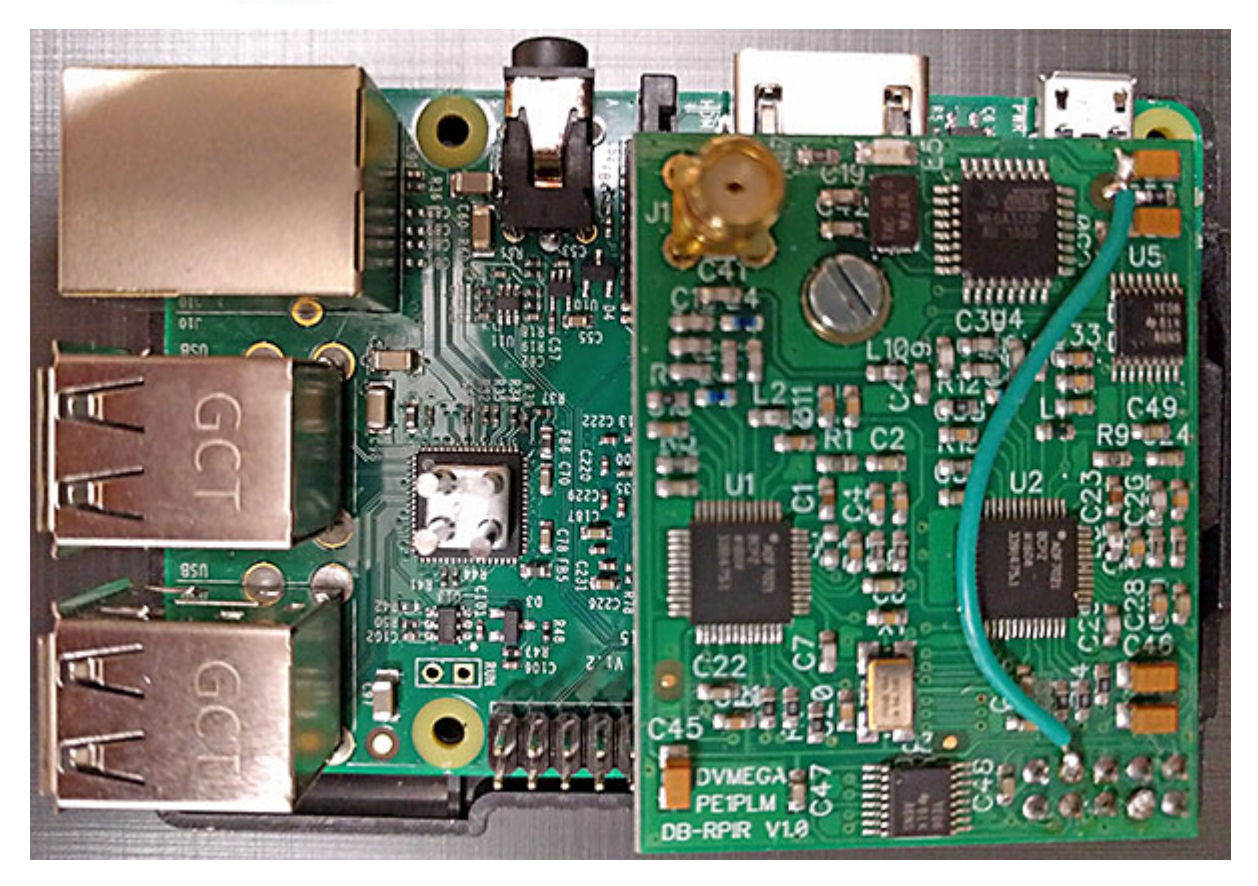

DVMEGA-SINGLE:

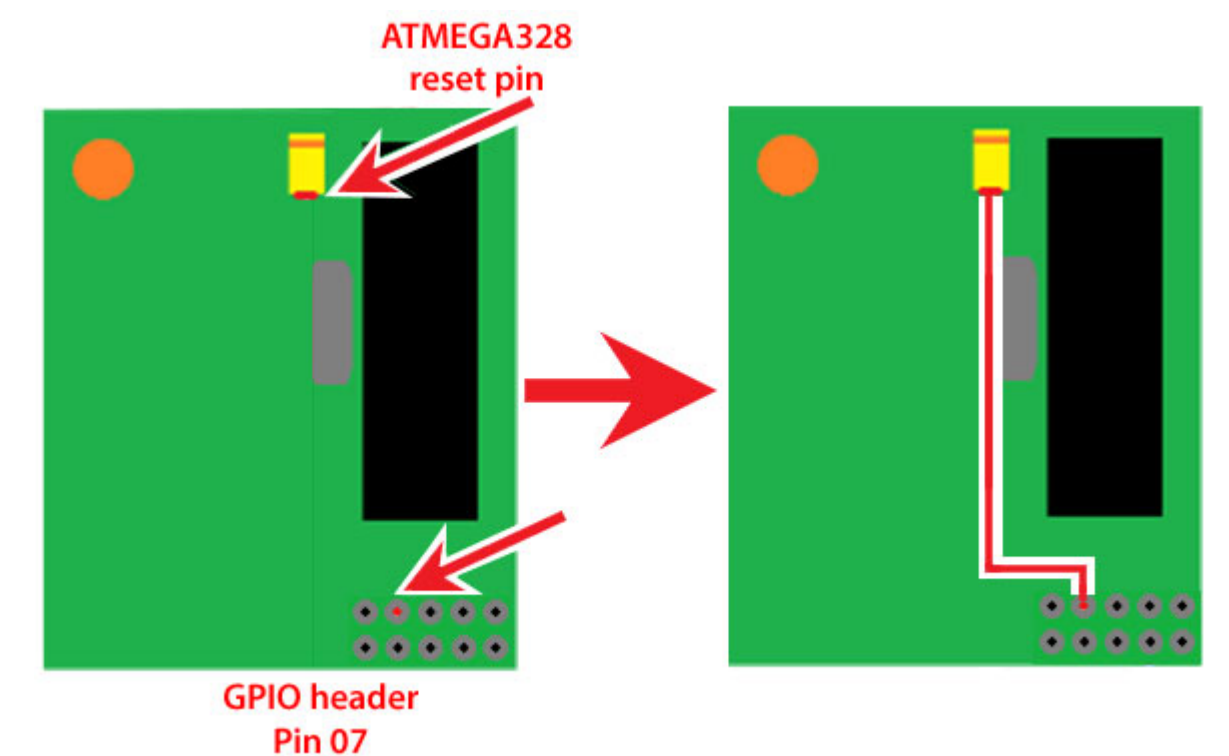

- 2. SSH into your Pi-Star.
- Change directory to tmp: pi-star@pi-star(ro):~\$ cd /tmp

\_ \_ \_ \_ \_ \_ \_ \_ \_ \_ \_ \_ \_ \_ \_ \_ \_ \_

4. Download the imaging tools:

```
pi-star@pi-star(ro):tmp$ wget --tries=3 https://www.pistar.uk/downloads/dvmega-flash-
tools.zip
```

- 5. Download the DVMega firmware update file:
  - a. To find the latest firmware version, visit the DVMEGA Downloads page and look in the section for BlueDV-MMDVMhost for Raspberry Pi.
    Where ### is the firmware update version: pi-star@pi-star(ro):tmp\$ wget --tries=3 http://www.dvmega.nl/wp-content/uploads/2018/11/DVMEGA\_RH\_V###\_UNO.zip

*Note:* I added --tries=3 after I ran into a problem with the DVMEGA site being unavailable the first time I tried this. The retries kept happening and each one took a long time, so this step seemed to be in an unending loop. I ended up rebooting the device to break the looping. Turns out the default for wget 🖉 (web get) is 20 retries, which seems excessively high to me for this operation.

- b. Unzip both imaging tools and firmware files to the dvmega directory:
   pi-star@pi-star(ro):tmp\$ unzip -d dvmega dvmega-flash-tools.zip
- c. Where ### is the firmware update version:

```
pi-star@pi-star(ro):tmp$ unzip -j -d dvmega DVMEGA_RH_V###_UNO.zip
```

*Note:* The -d switch causes the files to be extracted into the dvmega folder. The -j switch extracts files into the current folder without the folder structure in zip file being recreated.

d. Change directory to dvmega:

pi-star@pi-star(ro):tmp\$ cd dvmega/

 e. In version 3.26, two hex files are inflated: dvmega/DVMEGA\_RH\_V326\_UNO.hex and dvmega/DVMEGA\_RH\_V326\_UNO\_JAPAN.hex. Remove the one you don't need. In my case, I'm installing the non-JAPAN firmware, so:

pi-star@pi-star(ro):dvmega\$ rm DVMEGA\_RH\_V326\_UN0\_JAPAN.hex

f. Run the script:

pi-star@pi-star(ro):dvmega\$ sudo ./flash\_gpio.sh

g. When the script is finished, you'll see:

strace: |autoreset: Broken pipe

Once flashing has been completed, you should reboot your Pi-Star

h. Reboot Pi-Star:

pi-star@pi-star(ro):dvmega\$ sudo reboot

(or you can exit the SSH session and reboot from the Pi-Star dashboard).

∧ Тор

Amateur radio notes by Toshen, KE0FHS:

 $\mathsf{CQ} \cdot \mathsf{Base} \cdot \mathsf{D}\text{-}\mathsf{STAR} \cdot \mathsf{DMR} \cdot \mathsf{Hotspots} \cdot \underline{\mathsf{Pi}\text{-}\mathsf{Star}}$ 

Comments or feedback?

Please let me know 🖉

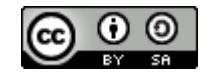

This work by KE0FHS 🖉 is licensed under a Creative Commons Attribution-ShareAlike 4.0 International License 🖉